## How To Troubleshoot Support Issues

#### Last Updated 11/01/2023

How can I investigate and troubleshoot any PSD Logistics support issues?

PSD Logistics rarely, if ever, experiences any issues under normal operation and circumstances. The causes of any support issues have always been analysed and were almost certainly attributed to IT hardware complications such as power or network outages, memory issues, out of disk space or hard disk failures. Anti virus, firewall, automatic updates and other software related changes have also been known to cause problems.

These scenarios can cause issues with the PSD Logistics database or normal operation, but can usually be easily resolved by determining the initial cause of the problem, resolving the root cause and then taking the following actions.

### Solution

1) Ask an IT support person to log into the PSD Logistics Server server.

2) Ask them to browse to the PSD Logistics folder.

The default folder is C:\Program Files (x86)\PSDLogistics\

3) Open the review file for the relevant service requiring investigation. The review files are located off the PSD Logistics folder, in the \service name\Review\ folder

e.g.

PSD Logistics Server : C:\Program Files (x86)\PSDLogistics\Server\Review\PSDServerReview.txt

PSD Logistics Reporting : C:\Program Files (x86)\PSDLogistics\ReportsManager\Review\PSDReportingReview.txt

PSD Logistics Messaging : C:\Program Files (x86)\PSDLogistics\Messaging\Review\PSDMessagingReview.txt

Open the relevant review file and search for any error messages such as:

a) DBISAM

- See Database Issues
   See Database Issues & Reporting Issues
- b) Access Violationc) Invalid Pointer Operation
- c) Invalid Pointer Operation See Database Issues
- d) Out Of Memory
- See Database Issues
- See Access Management Software Issues
- e) AMS Interfacing Errors

### **Database Issues**

The most common cause of any of these errors are:

- a) Anti virus. Ask IT to ensure the PSD Logistics folder and all subfolders are still excluded from checking.
- b) Out of disk space.
- c) Out of memory. There are no known memory leaks in PSD Logistics, but if this error occurs, restart PSD Logistics Server.
- d) Network or power issues. Ask IT to have a look through MS Event Viewer logs to see what happened at the time of any error messages. Look for server reboots, disk space messages etc at the time of any errors.

In all of these cases, a database repair might be required to recover the system.

For information on how to repair the PSD Logistics database, please refer to the following how to guide on the PSD Logistics website www.psdlogistics.com/support/

02) How To Detect And Repair Database Corruptions

#### Access Management Software Issues

The most common cause of any of these errors are:

- a) Access Management Software is offline or otherwise unavailable.
- b) Access Management Software is unlicenced.
- c) You are experiencing power or network issues.

If your access management software is experiencing any issues, contact your security integrator or IT department to resolve the problem. The simplest solution could be to simply try giving the access management software server a reboot.

# When All Else Fails - Turn It Off Then Back On Again

If there is no obvious reason for PSD Logistics to be experiencing issues, a PSD Logistics services restart should be attempted.

If this fails to resolve the issue, a complete server reboot might be required.

Restarting PSD Logistics should be attempted in this order.

| Step | Action                                                                                                    |  |
|------|----------------------------------------------------------------------------------------------------|--|
| 1    | Log into MS Windows on the server hosting the PSD Logistics Server services.<br>Run PSDLogisticsManager.exe using "Run As Administrator".<br>The default folder for this application is<br>C:\Program Files (x86)\PSDLogistics\Manager\.                                                                                                    |  |
|      | SD Logistics Manager 14.10.7 X                                                                                                    |  |
|      | File Help                                                                                                    |  |
|      | PSD Logistics Manager                                                                                                    |  |
|      | Services Client Review Test                                                                                                    |  |
|      | SD Logistics Services                                                                                                    |  |
|      | Image: Image: Image     |  |
|      | PSD Logistics Cloud Server                                                                                                    |  |
|      | PSD Logistics Web Server                                                                                                    |  |
|      | ▶ PSD Logistics Web Services                                                                                                    |  |
|      | PSD Logistics Reporting                                                                                                    |  |
|      | PSD Logistics Archive Reporting                                                                                                    |  |
|      | Specific Science State State S |  |
|      | ✓ PSD Logistics Interfacing                                                                                                    |  |
|      | S PSD Logistics Signalling                                                                                                    |  |
|      | PSD Logistics Signalling Dot Net                                                                                                    |  |
|      | ■ PSD Logistics Translating                                                                                                    |  |
|      | State Synchronising                                                                                                    |  |
|      | Sector Structure Structure |  |
|      | PSD Logistics Monitoring                                                                                                    |  |
|      |                                                                                                    |  |
|      | 23/11/2022 09:56:38 AM                                                                                                    |  |
|      |                                                                                                    |  |

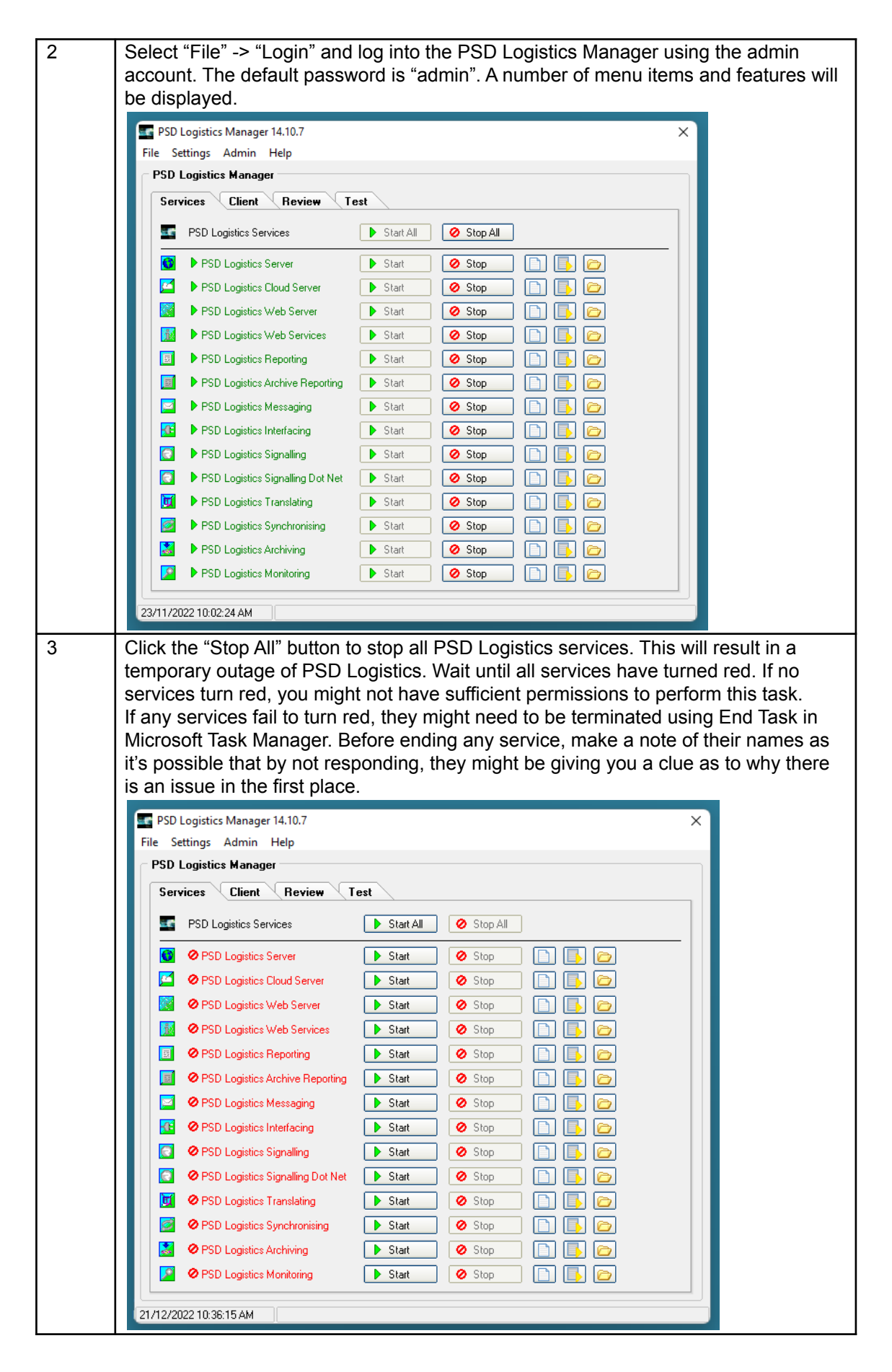

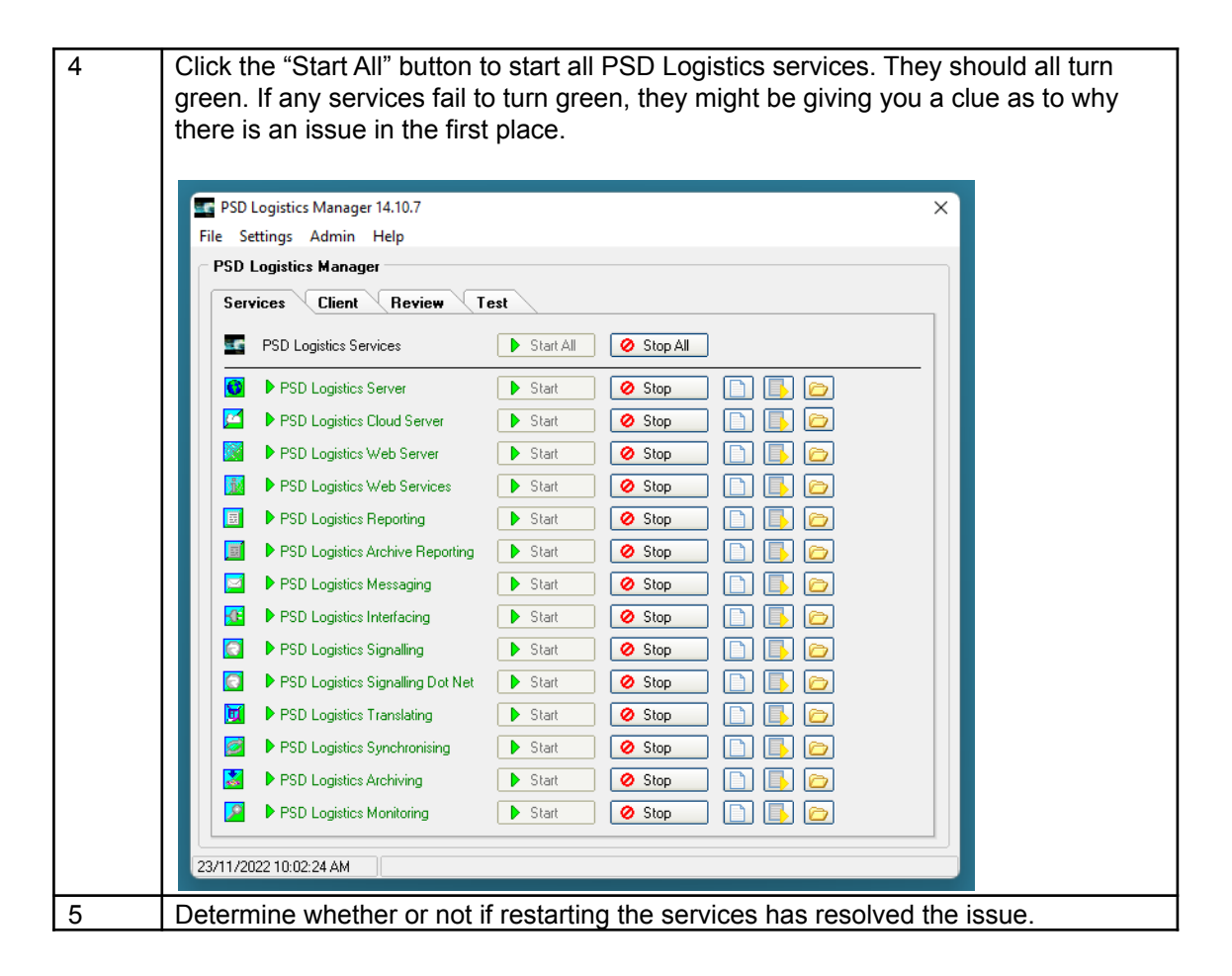

If the issue has not been resolved, try restarting the entire physical or virtual server.

# **Reporting Issues**

The PSD Logistics reporting system saves files to a temporary file named RBuilder.INI. The name and path of this file is assigned to the client record. If you have any issues generating reports, check the following settings. The full name and path needs to be accessible and editable from the PSD Logistics client.

| Step | Action                                                                                                    |
|------|----------------------------------------------------------------------------------------------------|
| 1    | Open a PSD Logistics Client by running PSDLogisticsClient.exe using "Run As<br>Administrator".<br>The default folder for this application is<br>C:\Program Files (x86)\PSDLogistics\Client\.                                                                                                    |
|      | P Do Logistics Client 14.10.7  Fite: Windows: View: Help  Fite: Your Login dataik.  P De De De  C De De De  C De De De  C De De De  C De De De  C De De De  C De De De  C De De De  C De De De  C De De De  C De De De  C De De  C De De  C De De  C De De  C De De  C De De  C De De  C De De  C De De  C De De  C De De  C De De  C De De  C De De  C De De  C De De  C De De  C De De  C De  C De  C D  C D |
|      |                                                                                                    |
| 2    | Click the hammer icon, or select "Admin" -> "Logon As Administrator" to log in as a PSD Logistics administrator. If these options are not available, you do not have sufficient permissions to perform this operation. If this is the case, contact your PSD Logistics administrator.                                                                                                    |

| Step | Action                                                                             |
|------|------------------------------------------------------------------------------------|
| 3    | Select "Setup" -> "Clients"                                                        |
|      |                                                                                    |
|      | Client Details X                                                                   |
|      |                                                                                    |
|      |                                                                                    |
|      | Main Operator Desktons Benorting                                                   |
|      |                                                                                    |
|      | Host Name PSD-NEILAPC4 Local Host Ping                                             |
|      | Description Demo Client                                                            |
|      | Allow Client To Connect                                                            |
|      |                                                                                    |
|      |                                                                                    |
|      |                                                                                    |
|      |                                                                                    |
|      |                                                                                    |
|      |                                                                                    |
|      |                                                                                    |
|      |                                                                                    |
|      |                                                                                    |
|      |                                                                                    |
|      | Sava Class Hole                                                                    |
|      |                                                                                    |
| 4    | Select the "Reporting" tab sheet, and set the full path for the RBuilder.INI file. |
|      |                                                                                    |
|      | Client Details X                                                                   |
|      |                                                                                    |
|      | Client Details                                                                     |
|      | Main Operator Desktops Reporting                                                   |
|      | Reporting Storage File .\RBuilder.INI Default                                      |
|      |                                                                                    |
|      |                                                                                    |
|      |                                                                                    |
|      |                                                                                    |
|      |                                                                                    |
|      |                                                                                    |
|      |                                                                                    |
|      |                                                                                    |
|      |                                                                                    |
|      |                                                                                    |
|      |                                                                                    |
|      |                                                                                    |
|      |                                                                                    |
|      | Close Help                                                                         |
|      |                                                                                    |
| 5    | Select "Save" and "Close".                                                         |